# ONT, FiberHome AN5506-04DG(US) GPON Terminal (4GE+WiFi port)

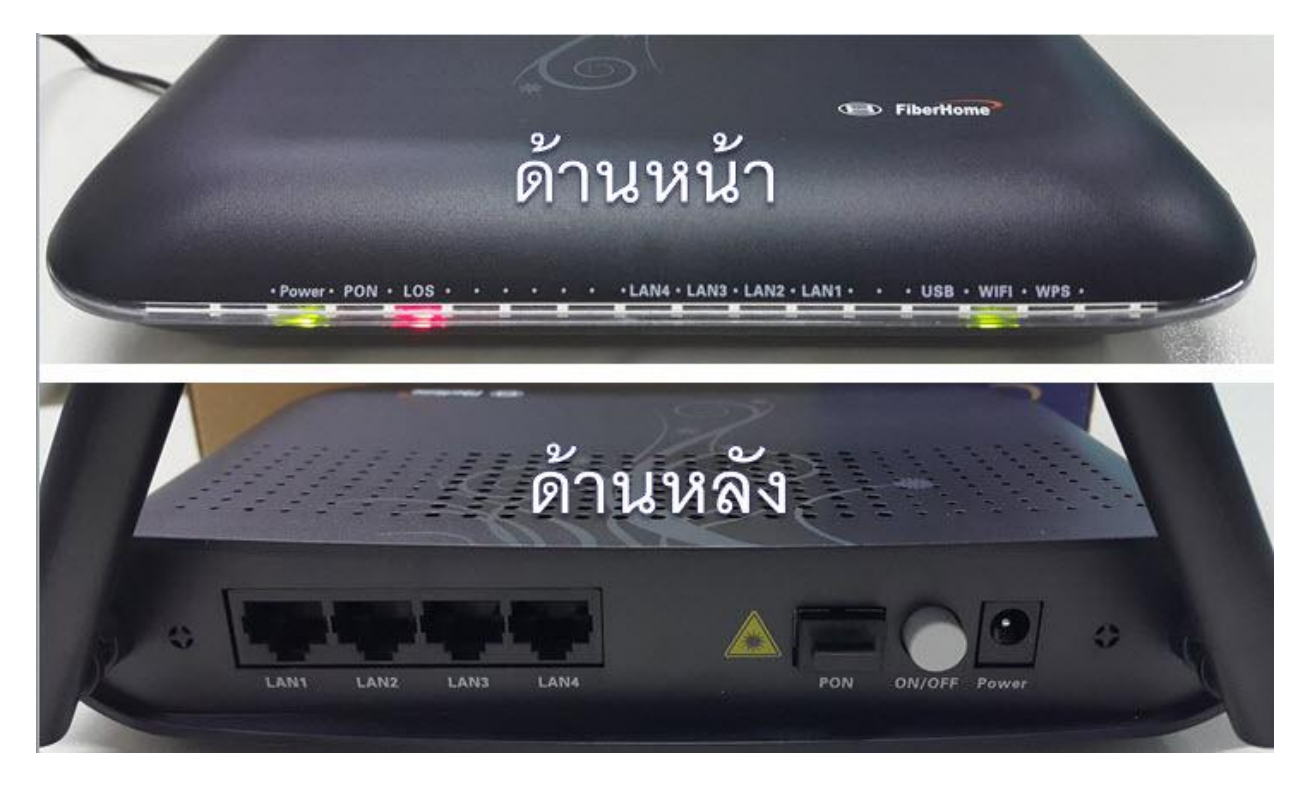

#### สถานะไฟบน Router

| สัญลักษณ์ | รายละเอียด                                |
|-----------|-------------------------------------------|
| POWER     | ไฟแสดงสถานะเครื่องเปิด/ปิด                |
| POS       | ไฟแสดงสถานะการเชื่อมต่อกับโครงข่าย ADSL   |
| LOS       | ไฟแสดงสถานะการเชื่อมต่ออินเดอร์เน็ต       |
| LAN1-LAN4 | ไฟแสดงสถานะการเชื่อมต่อกับสาย LAN         |
| USB       | ไฟแสดงสถานะการเชื่อมต่อ USB               |
| WiFi      | ไฟแสดงสถานะสัญญาณ WiFi                    |
| WPS       | ไฟแสดงสถานะการเชื่อมต่อ กับเครื่องแบบ WPS |

# 1. การเชื่อมต่ออุปกรณ์โดยผ่าน Port Ethernet

้ทำการเชื่อมต่อ ROUTER เข้ากับเครื่องคอมพิวเตอร์โดยใช้ Cable UTP ชนิด CAT.5 ที่ติดมาในกล่องอุปกรณ์

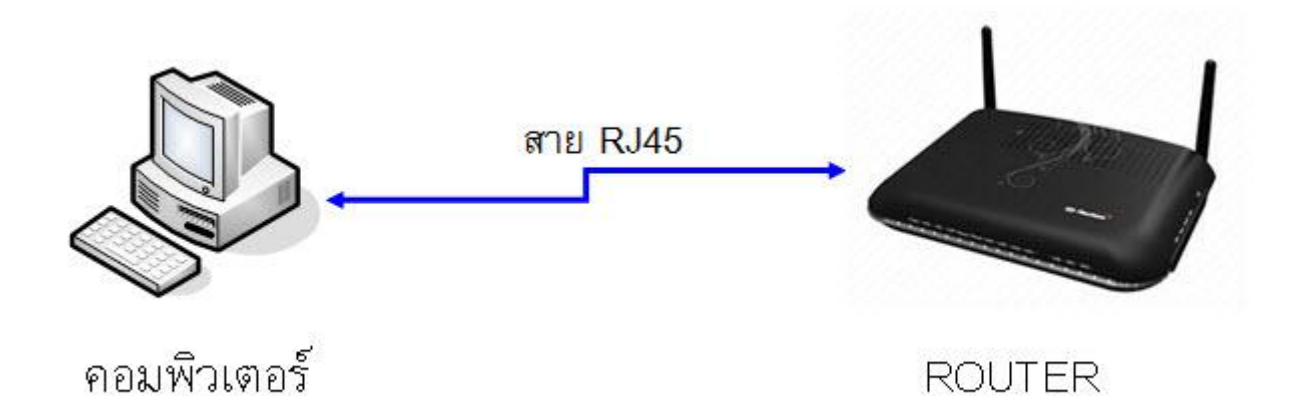

## รูปแสดงการเชื่อมต่ออุปกรณ์ ด้านหลัง

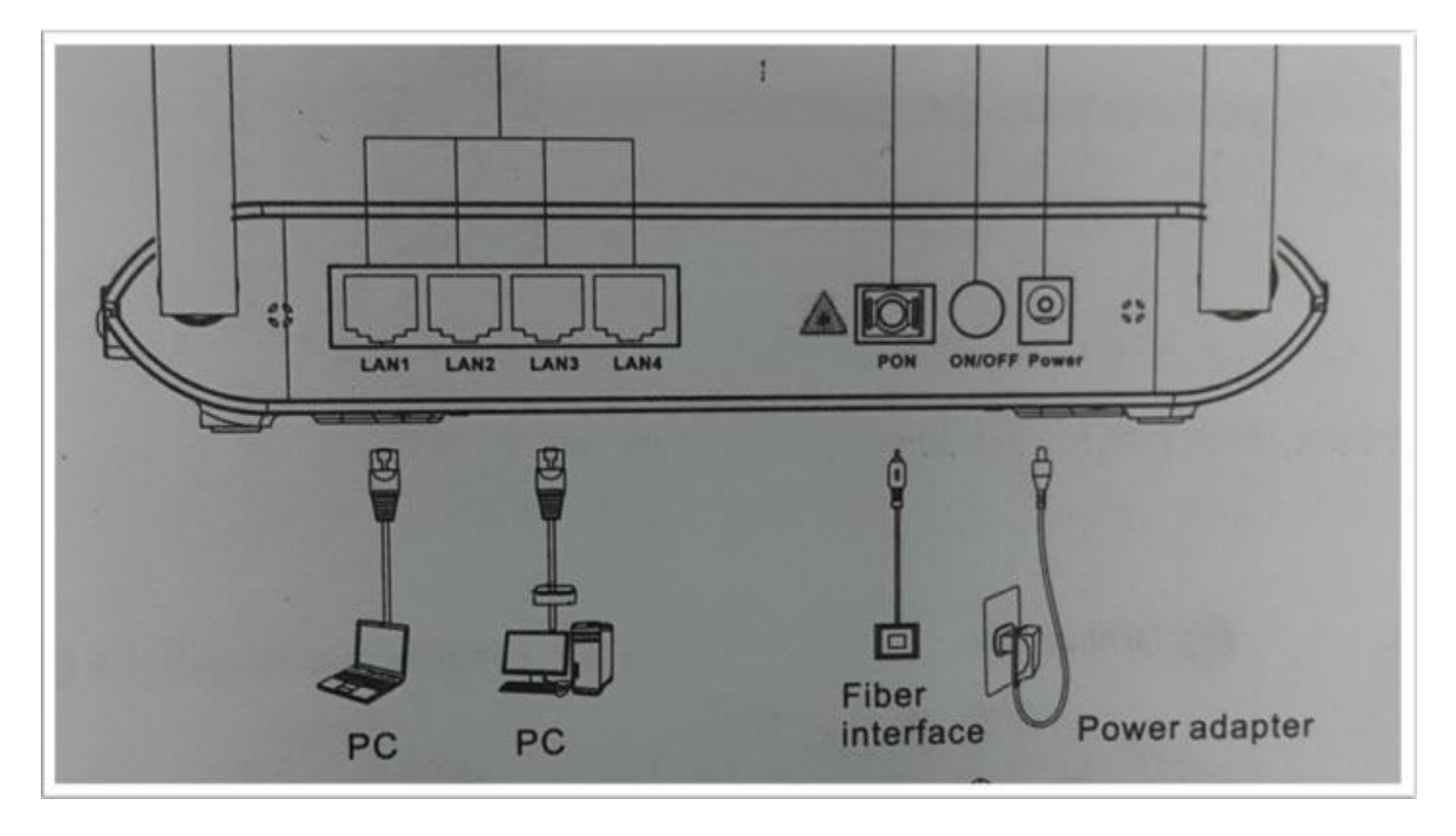

# 2. ขั้นตอนการตั้งค่าเพื่อเชื่อมต่อ Internet

1. เปิด Web Browser ขึ้นมา สามารถดำเนินการได้ 2 รูปแบบ ดังนี้

**แบบที่ 1** (ขั้นตอนลัด) พิมพ์ http://192.168.1.1/3bb ใส่ Username , Password ของลูกค้า จากระบบ CCM และพิมพ์ Validate Code ตามที่ปรากฎ กด Save สามารถป้อน URL Website เพื่อเข้าใช้งาน Internet ได้

| •                                  | PPPOE Settings - MyIE2                                                                                                    | - 🗆 🗙       |
|------------------------------------|----------------------------------------------------------------------------------------------------|-------------|
| File Edit View Favorites Groups    | Options         Loois         Window         Help           Image: State State S | °,          |
| Address http://192.168.1.1/3bb.asp | v (@ • Search )⊅                                                                                                    | A 5 06 + 00 |
|                                    | nauman User Name war Password ánifulfanu Internet<br>wfederieufinninii varcuar 1530                                                                                                    |             |
|                                    | Username: default@3bb<br>Passowrd: ••••••<br>Validate Code: J2AX8 ×<br>J Z A K 8 Refresh<br>Save Close                                                                                                    |             |
| e) Done                            | +0 ×0 × 2 × 2                                                                                                    | 1596M       |

**แบบที่ 2** (ขั้นตอนปกติ) พิมพ์ http://192.168.1.1 ใส่ Username: admin และ Password: 4 ตัวสุดท้ายของ และทำตาม ขั้นตอนการตั้งค่าเพื่อกรอก Username และ Password ของลูกค้า จากระบบ CCM กด Login

| Address Mttp://192.168.1.1/login_3bb.asp | 🗸 🎯 🔹 Search 🔎                                                                  | •> @ • @ |
|------------------------------------------|---------------------------------------------------------------------------------|----------|
| Redirected                               |                                                                                 |          |
|                                          | Username:<br>Password:<br>Validate<br>Code:<br><i>B N S N C</i><br>Login Cancel |          |

### <u>ด้วอย่าง</u> User name และ MAC address จะเขียนอยู่ที่ Sticker ติดด้านใด้ของเครื่อง

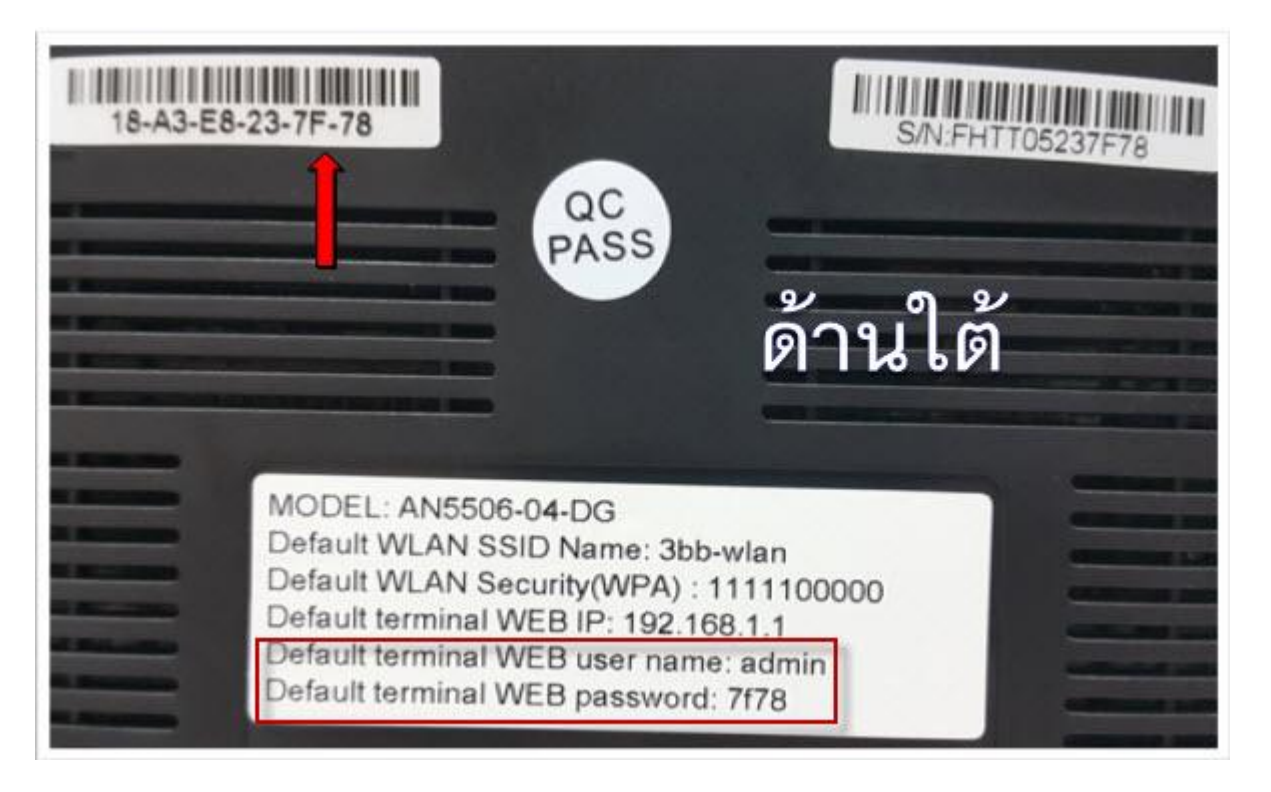

## ึกรณีพนักงานต้องการขออนุญาต เพื่อ Remote อุปกรณ์ก่อน ด้วยวิธีตั้งค่า ดังนี้ <u>คลิก</u>

## 3. เข้าสู่หน้าหลัก Router

- คลิกที่แท็บ **State(1)** --> คลิกที่ **Device information(2)** แสดงข้อมูลรายละเอียดต่างๆ ของ ROUTER

| Sta                  | Network .             | Security Application Mar   | lagement |
|----------------------|-----------------------|----------------------------|----------|
| Device Information   | State » Device Inform | ation » Device Information |          |
| Device Information 2 | You can query devi    | ce information here !      |          |
| Van State            | rou cun query uer.    |                            |          |
| Lan State            | Device Information    |                            |          |
| Optical Power        | Software Version      | RP2532(RC. XX. 00. 00)     |          |
| Vireless State       | Hardware Version      | WKF2. 134. 285D2G          |          |
|                      | Device Model          | AN5506-04-D2G              |          |
|                      | Device Description    | GPON                       |          |
|                      | ONU State             | 01(STATE_INIT)             |          |
|                      | ONT ID                | 0(FHTT-05237F78 )          |          |
|                      | CPU Usage             | 0%                         |          |
|                      | Memory Usage          | 43%                        |          |
|                      | Web Server port       | 80                         |          |

## 4. ตรวจสอบ Optical Power

- คลิกที่แท็บ State(1) --> คลิกที่ Optical Power(2) แสดงข้อมูลรายละเอียดต่างๆ

|                   | 102 500                                                |                                   |  |
|-------------------|--------------------------------------------------------|-----------------------------------|--|
| Lan State         | You can query Stat                                     | te of optical power here!         |  |
| Optical Power     | optical Info                                           |                                   |  |
| Optical Power (2) | Transmitted Power                                      | 2.90 dBm                          |  |
| Wireless State    | Recived Power                                          | -22.21 dBm                        |  |
|                   | Operating Temperatu                                    | re 49. 58 °C                      |  |
|                   | Supply Voltage                                         | 3.35 V                            |  |
|                   | Bais Current                                           | 11.56 mA                          |  |
| *IICIUSS State    | Operating Temperatur<br>Supply Voltage<br>Bais Current | re 49.58 °C<br>3.35 V<br>11.56 mA |  |

## 5. ตั้งค่า Username Password

- คลิกที่แท็บ Network(1) --> คลิกที่ BroadBand Settings(2) --> คลิกที่ Internet Setting(3) เพื่อตั้งค่า Internet Setting

- **Username** : ตรวจสอบได้จาก ใบรายงานการติดตั้งหรือ Account ที่หน้าระบบ CCM
- **Password :** ตรวจสอบได้จาก ใบรายงานการติดตั้งหรือ Password ที่หน้าระบบ CCM
- กด **Apply**

| BROADBAND State         | Network 1 S                                                   | ecurity Appli                                   | cation Management    |                                           |
|-------------------------|---------------------------------------------------------------|-------------------------------------------------|----------------------|-------------------------------------------|
| Wlan Settings           | Network » BroadBand Set                                       | ttings » Internet                               | Settings             |                                           |
| LAN Settings            |                                                               |                                                 |                      |                                           |
| BroadBand Settings 🝳    | You may choose diff                                           | erent connection                                | type suitable for yo | ur environment. Besides,                  |
| Internet Settings (3)   | you may arso contra                                           | ure parameters ac                               | cording to the seree | teu connection type.                      |
| DHCP Server             | WAN List                                                      |                                                 |                      |                                           |
| Authentication Settings | WAN Na                                                        | me<br>D 0006                                    | VID/Priority         | WAN IP Mode                               |
| IPV6                    | I_INTERNET                                                    | _K_2090                                         | 2090/0               | PPPOE                                     |
|                         | Service Type                                                  | INTERNET                                        | V                    |                                           |
|                         | connection Type                                               | Pauta                                           |                      |                                           |
|                         | VIAN TD                                                       | 2006                                            |                      |                                           |
|                         | Priority                                                      | 2050                                            |                      |                                           |
|                         | Net                                                           | Contraction of the second                       |                      |                                           |
|                         | Nat<br>DNC Deler                                              | Enable V                                        |                      |                                           |
|                         | DNS Relay                                                     | Enable V                                        |                      |                                           |
|                         | MIU<br>Lan Dinding                                            |                                                 |                      |                                           |
|                         | Lan Binding                                                   | LAN I 🗹 LA                                      |                      | CCTD 4                                    |
|                         | SSID Binding                                                  | 551D I 💌 551                                    |                      | 551D 4 🗀                                  |
|                         | IPVO Enable                                                   | Disable                                         | V                    |                                           |
|                         | WAN IP Mode                                                   | PPPoE                                           | ~                    |                                           |
|                         | PPPoR Mode                                                    |                                                 |                      |                                           |
|                         | Uson Name                                                     | 8521820417@3bbfttx                              |                      | <ul> <li>* (You can input 1-3)</li> </ul> |
|                         | USEI Name                                                     | characters)                                     |                      |                                           |
|                         | Password                                                      | •••••                                           |                      | <ul> <li>* (You can input 1-3)</li> </ul> |
|                         | 1 435#014                                                     | characters)                                     |                      |                                           |
|                         | Operation Mode                                                | Keep Alive 🗸                                    |                      |                                           |
|                         | operation mode                                                | Keep Alive Mode:                                | Retry Period 60 se   | conds (10-99999)                          |
|                         | State                                                         | Connect                                         |                      |                                           |
|                         | IP Address                                                    | 183. 89. 50. 235                                |                      |                                           |
|                         | Subnet Mask                                                   | 255. 255. 255. 255                              |                      |                                           |
|                         |                                                               | 183. 89. 48. 1                                  |                      |                                           |
|                         | Default Gateway                                               |                                                 |                      |                                           |
|                         | Default Gateway<br>Primary DNS Server                         | 110. 164. 252. 222                              |                      |                                           |
|                         | Default Gateway<br>Primary DNS Server<br>Secondary DNS Server | 110. 164. 252. 222           110. 164. 252. 223 |                      |                                           |

#### 6. ตรวจสอบ WAN Status

- คลิกที่แท็บ **State(1)** --> **Wan State(2)** เพื่อตรวจสอบ WAN IP

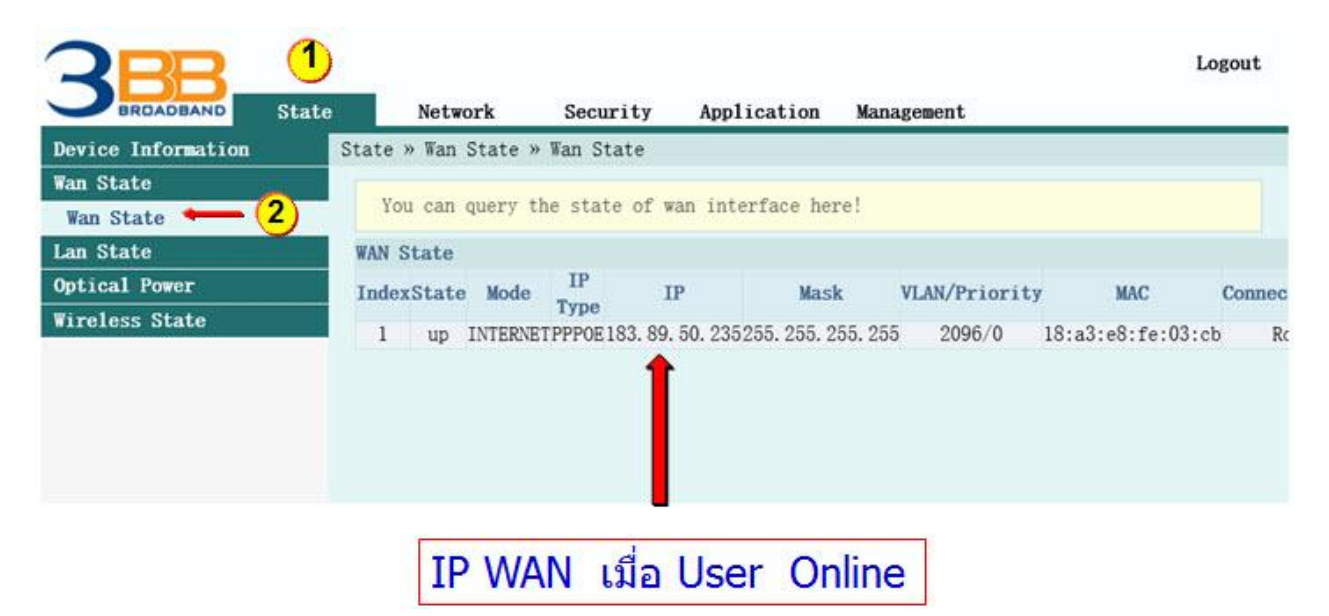

Other Setup (WLAN, LAN, DHCP)

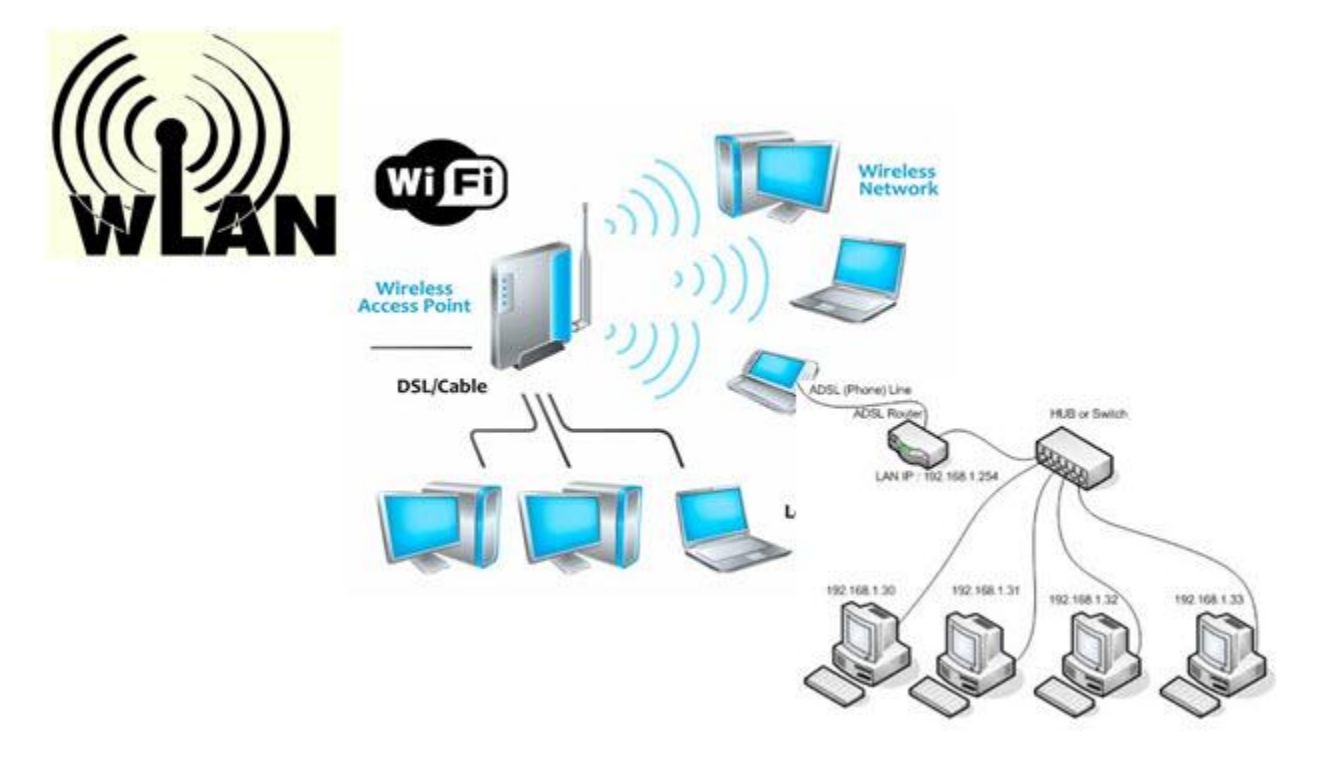

## 7. ตรวจสอบ (LAN)

- คลิกที่แท็บ **State(1)-->** คลิกที่ **LAN State(2)** --> คลิกที่ **LAN State(3)** เพื่อดูสถานะการเชื่อมด่อ LAN ทั้ง 4 Port

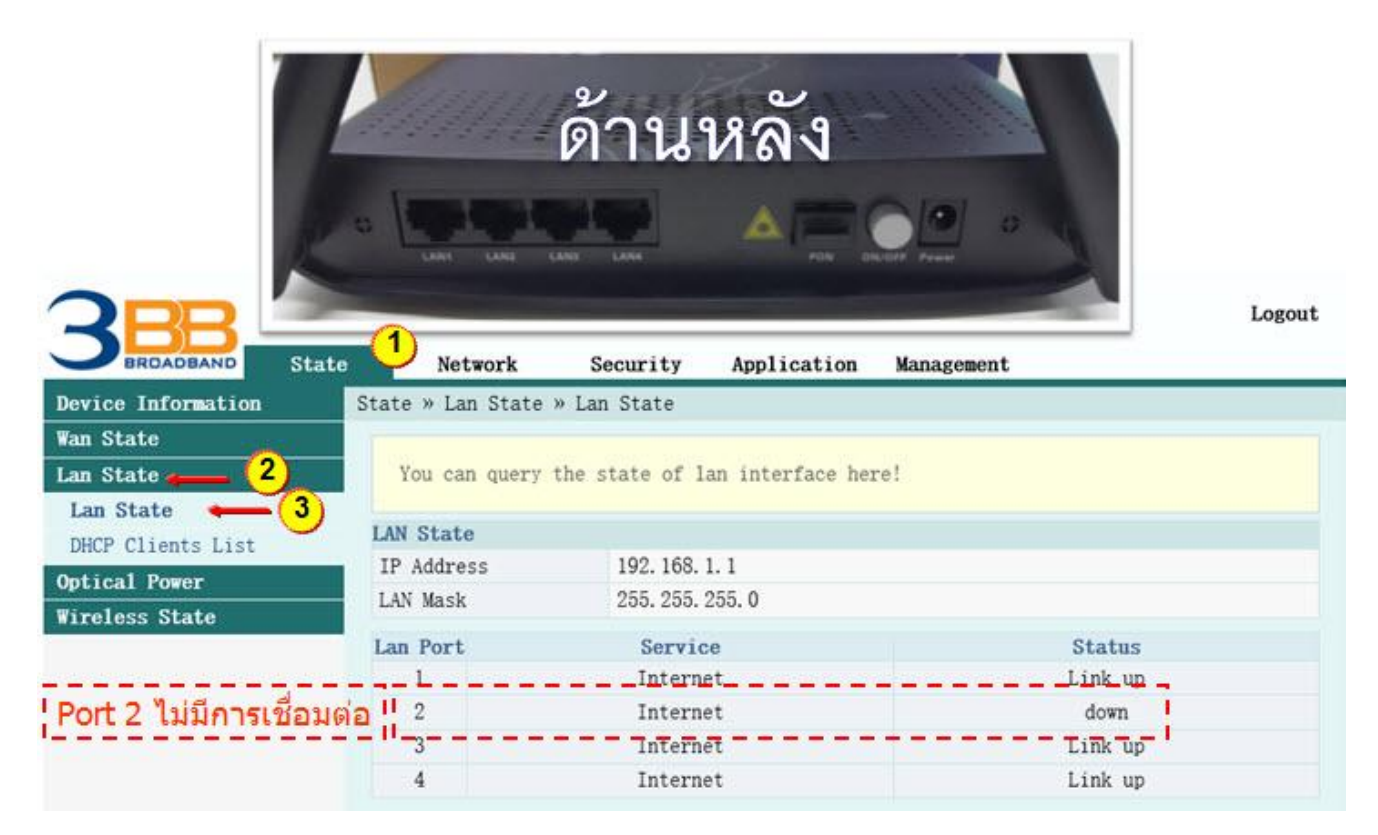

## 8. ตรวจสอบ (IP และ Mac Address ที่ เชื่อมต่อใช้งาน)

- คลิกที่แท็บ **State(1)** --> คลิกที่ **LAN State(2)** --> **DHCP Clients List(3)** เพื่อ ดู Mac Address, IP Address ที่มีการเชื่อมต่อใช้งานอยู่

|                    | e Net       | work Security        | Application        | Management        | Logout               |
|--------------------|-------------|----------------------|--------------------|-------------------|----------------------|
| Device Information | State » Lar | n State » DHCP Clien | ts List            |                   |                      |
| Wan State          |             |                      |                    |                   |                      |
| Lan State 🕳 2      | Display     | information about 1  | DHCP client, inclu | de IP address, MA | C address, and lease |
| Lan State (3       | DHCP_Clie   | nts List             |                    |                   |                      |
| DHCP Clients List  | I ID        | MAC                  | IP                 | Hired             | Time Type            |
| Optical Power      | 1           | c8:3a:35:44:05:88    | 192. 168. 1. 2     | 5515              | sec Dynamic          |
| Wireless State     |             |                      |                    |                   |                      |

## 9. ตรวจสอบ (Wireless)

- คลิกที่แท็บ State --> คลิกที่ Wireless State เพื่อดูรายละเอียดต่างๆ

| RBB                |                                 |                     |            | Logout |
|--------------------|---------------------------------|---------------------|------------|--------|
| BROADBAND State    | Network Se                      | ecurity Application | Hanagement |        |
| Device Information | State » Wireless State          | » Vireless State    |            |        |
| Van State          | 1                               |                     |            |        |
| Lan State          | You can query State             | of Vireless here!   |            |        |
| Optical Power      | Vireless State                  |                     |            |        |
| VOIP State         | Radio On/Off                    | radio on 🗧 💳        |            |        |
| Vireless State     | Network Mode                    | 802.11 b/g/n        |            |        |
| Vireless State     | Frequency (Channel)             | channel 13          |            |        |
|                    | SSID1 Name                      | 3bb-wlan 🔦          | Enable     |        |
|                    | SSID2 Name                      | 04F2G_c93760_ssid2  | Disable    |        |
|                    | SSID3 Name                      | 04F2G_c93760_ssid3  | Disable    |        |
|                    | SSID4 Name                      | 04F2G_c93760_ssid4  | Disable    |        |
|                    | Wireless packets Co             | unt                 |            |        |
|                    | Received Packets<br>Count       | 0                   |            |        |
|                    | Received Bytes Count            | 0                   |            |        |
|                    | Error Received<br>Packets Count | 0                   |            |        |
|                    | Loss Received Packets<br>Count  | 0                   |            |        |

# 10. ตั้งค่า Wireless (On / Off)

- คลิกทีแท็บ Network(1) --> คลิกที่ Wlan Settings(2) -->คลิกที่ Basic(3) เพื่อทำการตั้งค่าต่าง Wireless Network
- คลิกที Radio(4)On / Off (RADIO ON = เปิด Wireless / RADIO OFF = ปิด Wireless) --> กด Apply(5)

| <b>PR</b>                             |                   | 1                                    |                                |                                      |                                                     | Logout                      |
|---------------------------------------|-------------------|--------------------------------------|--------------------------------|--------------------------------------|-----------------------------------------------------|-----------------------------|
| BROADBAND                             | State             | Network                              | Security                       | Application                          | Management                                          |                             |
| Wlan Settings 🛻                       | 2 Network         | » Wlan Setti                         | ings » Basic                   |                                      |                                                     |                             |
| Basic - 3<br>Advanced<br>WIFI Control | You<br>suc<br>ite | could config<br>h as Channel.<br>ms. | gure the minin<br>The Access 1 | mum number of Wi<br>Point can be set | reless settings for comm<br>simply with only the mi | unication,<br>nimum setting |
| WIFI Clients List                     | Wirel             | ess Network                          |                                |                                      |                                                     |                             |
| LAN Settings                          | Radio             | On/Off                               | RADIO ON                       | 4                                    |                                                     |                             |
| BroadBand Settings                    | Netwo             | rk Mode                              | 802, 11 b/i                    |                                      |                                                     |                             |
| DHCP Server                           | Domai             | n                                    | THAILAND                       |                                      | ~                                                   |                             |
| Authentication Setti                  | ngs Frequ         | ency (Channe)                        | 1) AutoSelect                  | ~                                    |                                                     |                             |
| IPV6                                  | Frequ             | ency Bandwidt                        | th 40MHz                       | ~                                    |                                                     |                             |
|                                       |                   | <u> </u>                             | Apply C                        | ancel                                |                                                     |                             |

# 11. ตั้งค่า Wireless (Network Key)

- คลิกที่แท็บ Network(1) --> คลิกที่ Wlan Settings(2) --> คลิกที่Advance(3)
- SSID Choice(4) : เลื้อก ช่องสัญญาณ
- SSID(5) ตั้งชื่อสำหรับ เครือข่ายไร้สาย ตามต้องการ
- Security Mode(6) : เลือก WPAPSKWPA2PSK
- Pass Phrase(7) : ตั้งชื่อสำหรับ เครือข่ายรหัสผ่าน ตามต้องการ
- กด **Apply(8)**

| Image: Network Security Application Management         Wian Settings       2       Network » Wian Settings » Advanced         Basic       Advanced       3         Might Control       Setup the wireless security and encryption to prevent from unauthorized access a monitoring.         WIFI Control       Select SSID         IAN Settings       SSID choice       1       4       Enable       O Disable         BroadBand Settings       SSID choice       1       4       Enable       O Disable         DHCP Server       SSID Name       SSID shuhsful Settings       Stide access       *(1-32       Hidden         Network Key       WPA (Mi-Fi Protected Access)       WPA Algorithms       O TKIP       AES       O TKIPAES                                                                                                    | 2PR                                   | 1                              |                            |                                       | Logout         |
|----------------------------------------------------------------------------------------------------|---------------------------------------|--------------------------------|----------------------------|---------------------------------------|----------------|
| WIan Settings       2         Basic       Advanced         Advanced       3         WIFI Control       Setup the wireless security and encryption to prevent from unauthorized access monitoring.         WIFI Clients List       Select SSID         LAN Settings       SSID choice         BroadBand Settings       SSID choice         DHCP Server       SSID Name         Authentication Settings       SSID Name         IPV6       SSID Name         SSID Name       Sbb-#lan         Characters)       Hidden         WPA (Wi-Fi Protected Access)         WPA Algorithms       TKIP         Aats       O TKIP @ AES                                                                                                    | BROADBAND                             | State Network S                | Security Application       | Management                            |                |
| Basic       Advanced       3         MUFI Control       WIFI Clients List         LAN Settings       Select SSID         BroadBand Settings       SSID choice         DHCP Server       SSID Name         Authentication Settings       SSID Name         IPV6       SSID Name         SSID Name       Sbb-#lan         Stort Y Policy         Security Mode       IPAPSKWPA2PSK         WPA (Wi-Fi Protected Access)         WPA Algorithms       TKIP         O TKIP       AES                                                                                                    | Wlan Settings 🖕                       | 2 Network » Wlan Setting       | s » Advanced               |                                       |                |
| WIFI Chients List       Select SSID         LAN Settings       SSID choice         BroadBand Settings       DHCP Server         Authentication Settings       SSID Name         IPV6       SSID Name         SSID Name       SSID Anunsallagunania         SSID Name       SSID Anunsallagunania         SSID Name       SSID Anunsallagunania         SSID Name       SSID Name         SSID Name       SSID Name         SSID Name       SSID Name         SSID Name       SSID Name         SSID Name       SSID Name         SSID Name       SSID Name         SSID Name       SSID Name         SSID Name       SSID Name         SSID Name       SSID Name         SSID Name       SSID Name         SSID Name       SSID Name         Security Policy       Hidden         Security Mode       WPAPSKWPA2PSK          WPA Algorithms       O TKIP < AES O TKIPAES | Basic<br>Advanced 3                   | Setup the wireless monitoring. | security and encryption    | to prevent from unauthori:            | zed access and |
| LAN Settings       SSID choice       1       • Enable       • Disate         BroadBand Settings       SSID choice       1       • • • • • • • • • • • • • • • • • • •                                                                                                    | WIFI Clients List                     | Select SSID                    |                            |                                       |                |
| BroadBand Settings       DHCP Server         Authentication Settings       SSID Name         IPV6       SSID Name         SSID Name       SSID **1an         Characters)       Hidden         Security Policy       Security Mode         Security Mode       WPAPSKWPA2PSK         WPA (Wi-Fi Protected Access)         WPA Algorithms       TKIP         Attion Settings                                                                                                    | LAN Settings                          | SSID choice                    | 1 ~ 4                      | Enable                                | ⊖ Disable      |
| DHCP Server       SSID Name       SSID AnilhStillAtiuAllahladinhladinht         Authentication Settings       SSID Name       3bb-#lan       *(1-32         IPV6       SSID Name       Characters)       Hidden         Security Policy       Security Mode       IPAPSKWPA2PSK < 6                                                                                                    | BroadBand Settings                    | Locat                          |                            | · · · · · · · · · · · · · · · · · · · |                |
| Authentication Settings       SSID Name       3bb-#lan       *(1-32       Hidden         IPV6       SEcurity Policy       Characters)       *(1-32       Hidden         Security Mode       WPAPSKWPA2PSK < 6                                                                                                    | DHCP Server                           | SSID Name                      | 0 สามารถเบลยนคา เ          | ดดามดองการ                            |                |
| Security Policy         Security Mode       WPAPSKWPA2PSK < 6                                                                                                    | Authentication Setti<br>IPV6          | ngs SSID Name                  | (3bb-Wlan *<br>Characters) | Hidden 🗆                              |                |
| Security Mode     WPAPSKWPA2PSK <     6       Network Key     WPA (Wi-Fi Protected Access)       WPA Algorithms     O TKIP     AES     O TKIPAES                                                                                                    |                                       | Security Policy                |                            |                                       |                |
| Network Key WPA(Wi-Fi Protected Access)<br>WPA Algorithms O TKIP • AES O TKIPAES                                                                                                    |                                       | Security Mode                  | WPAPSKWPA2PSK 🗸 🛶          | )                                     |                |
| WPA Algorithms O TKIP   AES O TKIPAES                                                                                                    | Network Key                           | WPA(Wi-Fi Protected            | Access)                    | <b>3</b>                              |                |
|                                                                                                    | Network Key                           | WPA Algorithms                 | O TKIP   AES O             | TKIPAES                               |                |
| Pass Phrase xxxxxxxx *(You can input 8-64 characters)                                                                                                    | · · · · · · · · · · · · · · · · · · · | Pass Phrase                    | xxxxxxxxx                  | *(You can input 8-64 cl               | haracters)     |
| Key Renewal Interval 0 Seconds                                                                                                    |                                       | Key Renewal Interval           | 0 Seconds                  |                                       |                |
| (8) Apply Cancel                                                                                                    |                                       | (8)                            | Apply Cancel               |                                       |                |

## 12. ตั้งค่า LAN IP

- คลิกที่แท็บ Network(1) --> คลิกที่ LAN Settings(2-3)
- LAN Setup(4) : ใส่ IP Router ตามที่ต้องการ
- กด **Apply(5)**

| LAN Settings                 |                                              |                                            |                                        |
|------------------------------|----------------------------------------------|--------------------------------------------|----------------------------------------|
|                              | 660 USD 660                                  | 2 8/8 2 VA                                 |                                        |
| LAN Settings (2)             | u may enable/disable<br>sh and become effect | e networking functions<br>ive after reboot | and configure their parameters as your |
| BroadBand Settings           | ing and become erree.                        |                                            |                                        |
| DHCP Server LAN S            | Setup                                        |                                            | ~                                      |
| Authentication Settings IP A | ddress                                       | 2, 168, 1, 1                               |                                        |
| IPV6 Subn                    | et Mask                                      | 5. 255. 255. 0                             |                                        |

## 13. ตั้งค่า DHCP

- คลิกที่แท็บ Network(1) คลิกที่ DHCP Server(2-3)
- **Type(4)** เลือก Server
- DHCP Start IP(5) : ใส่ IP เริ่มตัน ที่ไม่ใช่ 192.168.1.1 DHCP End IP(6) : ใส่ IP ที่สิ้นสุด
- กด **Apply(7)**

| ตั้งเป็น Server | ์ เพื่อให้จ่าย | IP ให้เครื่เ | องคอมฯ <mark>e</mark> | tc. |
|-----------------|----------------|--------------|-----------------------|-----|
|-----------------|----------------|--------------|-----------------------|-----|

| BROADBAND Stat          | e Network Security                                                 | Application Man                 | agement                   |
|-------------------------|--------------------------------------------------------------------|---------------------------------|---------------------------|
| I AN Settings           | Network " MRI Server " MRI Servi                                   |                                 |                           |
| BroadBand Settings      | You may enable/disable DHCP fur<br>wish and become effective after | nctions and configu<br>r reboot | re the parameters as your |
| DHCP Server 🛑 (2)       |                                                                    |                                 | 1                         |
| DHCP Service 🛶 (3       | DHCP Service                                                       |                                 |                           |
| Authentication Settings | Туре                                                               | Server V                        |                           |
| IPV6                    | <b>5</b> → DHCP Start IF                                           | 192. 168. 1. 2                  | 🗕 🗕 IP เริ่มตน            |
|                         | DHCP End IF                                                        | 9 192. 168. 1. 30               | ] — IP สันสุด (6)         |
|                         | DHCP Subnet Mask                                                   | 255. 255. 255. 0                |                           |
| TD dausausa             | NHCP Primary NV                                                    |                                 | ]                         |
| 1P ที่จะจำยอะ           | ที่เหเครองคอมๆ etc. ตอง เมเบ 19                                    | 2.108.1.1                       |                           |
|                         | DHCP Default Gateway                                               | 7 192. 168. 1. 1                |                           |
|                         | DUOD Lasar Tim                                                     | 2                               | Hour 0 Mi                 |
|                         | DHCP Lease Time                                                    | min - 99 hours )                |                           |
|                         | Option60                                                           | Disable V                       |                           |

# 14. ตั้งค่า Forward Port

- คลิกทีแท็บ Application(1) --> คลิกที่ Port Forwarding(2-3) เพื่อทำการตั้งค่าต่างๆ คลิกที Add
- กด **Add(4)**
- ใส่ข้อมูล Forwarding Port ให้เรียบร้อย
- กด Apply(5)

| 3BBB<br>BROADBAND | State | Network        | Security        | 1<br>Application | Management   |                 | Logout     |
|-------------------|-------|----------------|-----------------|------------------|--------------|-----------------|------------|
| VPN               | App1  | ication » Port | Forwarding » P  | ort Forwarding   |              |                 |            |
| DDNS              |       |                |                 |                  |              |                 |            |
| Port Forwarding 🕳 | 2     | You could conf | igure port forw | arding here!     |              |                 |            |
| Port Forwarding   | -3    |                |                 |                  | (4)          | Add Delete      | Delete All |
| Port Trigger      |       | tforwarding R  | ules List       |                  | <u> </u>     |                 |            |
| NAT               |       | AN Discript    | ion Public Port | t IP             | Private Port | Protocol Enable | 1.1        |
| UPNP              | W     | ANO cctv       | 37777-37777     | 192. 168. 1. 39  | 37777-37777  | ALL Enable      |            |
| DMZ               | WA    | N              | (#AND V         |                  |              |                 |            |
| Diagnosis         | - MA  | corintion      | WAXVO V         |                  | _            |                 |            |
|                   | Pu    | blic Port      | 97777           |                  | 97777        |                 |            |
|                   | TP    | bile fore      | 192 168 1       | 39               | 01111        |                 |            |
| Local IP Address  | ess   | ivate Port     | 37777           | -                | 37777        |                 |            |
|                   | Pr    | otocol         | ALL             | -                |              |                 |            |
|                   | En    | able           | Enable V        |                  |              |                 |            |
|                   | En    | able <b>5</b>  | Enable V        | ncel             |              |                 |            |

## 15. ตรวจสอบ Forwarding Port

- คลิกที่แท็บ Application(1) --> คลิกที่ Port Forwarding(2-3) จะปรากฏข้อมูล Port ต่างๆที่ได้ทำการตั้งค่าไว้

| RBB             |                       |                 | 1                |                 |           |        | Logout |
|-----------------|-----------------------|-----------------|------------------|-----------------|-----------|--------|--------|
| BROADBAND ST    | tate Network          | Security        | Application      | Nanagement      |           |        |        |
| VPN             | Application » Port Fo | orwarding » Pop | rt Forwarding    |                 |           |        |        |
| DDNS            | You could config      | me nort form    | ding here!       |                 |           |        |        |
| Port Forwarding |                       | ne port forwar  | and nere:        |                 |           |        |        |
| Port Forwarding | -3                    |                 |                  | Ad              | ld Delete | Dele   | te åll |
| Port Trigger    | Portforwarding Ru     | les List        |                  |                 |           |        |        |
| NAT             | VAN Discription       | n Public Port   | IP               | Private<br>Port | Protoco1  | Enable |        |
| UPNP            | WANO DVR WEB          | 90-90           | 192. 168. 1. 123 | 90-90           | ALL       | Enable |        |
| DHZ             | WANO DVR Media        | 9000-9000       | 192. 168. 1. 123 | 9000-9000       | ALL       | Enable |        |
| Diagnosis       | WANO DVR Mobile       | 100-100         | 192. 168. 1. 123 | 100-100         | ALL       | Enable |        |
|                 |                       |                 |                  |                 |           |        | 1      |
|                 | WAN                   | WANO 🗸          |                  |                 |           |        |        |
|                 | Discription           | DVR WEB         |                  |                 |           |        |        |
|                 | Public Port           | 90              |                  | 90              |           |        |        |
|                 | IP                    | 192.168.1.12    | 23               |                 |           |        |        |
|                 | Private Port          | 90              |                  | 90              |           |        |        |
|                 | Protocol              | ALL 🗸           |                  |                 |           |        |        |
|                 | Enable                | Enable 🗸        |                  |                 |           |        |        |
|                 |                       | Apply           | Cancel           |                 |           |        |        |